## Configuración y Generacíon de Medios Magnéticos

En esta opción se realiza la generación de los formatos, previamente configurados en Registro y Parametrización de Formatos. Esta ventana presenta la información del documento en pestañas que a continuación serán descritas.

## Pestaña Configuración Registros/Datos

| s de Registre<br>De Registre<br>1 20051/004600100<br>2 REGISTRO DE MOVIME  | Понносол Меда Ма<br>Векойр<br>Питела бу и солга ос<br>марито | ción         |          |      |                 |  |
|----------------------------------------------------------------------------|--------------------------------------------------------------|--------------|----------|------|-----------------|--|
| s de Registre<br>De Registre<br>1 DEESTRECE DENTRE<br>2 REGISTRE DE MOVIME | Descrip<br>писооблисомнась<br>мерито                         | icián        | *        |      |                 |  |
| De Regis -1<br>1 USENDOCEOUNUS<br>2 REGISTRO DE MOVIME                     | Descrip<br>тиклополи солтко.<br>марито                       | ición        | *        |      |                 |  |
| 1 NUCLIMIC SCHOOLSHID<br>2 REDISTRO DE MOVIME                              | THICADONY CONTROL<br>IMENTO                                  |              |          |      |                 |  |
| 2 REUSTRO DE MOVIME                                                        | MARKIO .                                                     |              |          |      |                 |  |
|                                                                            |                                                              |              |          |      |                 |  |
|                                                                            |                                                              |              |          |      |                 |  |
|                                                                            |                                                              |              |          |      |                 |  |
|                                                                            |                                                              |              |          |      |                 |  |
| Data                                                                       | Descripción                                                  | Bee briefeld |          |      |                 |  |
| 0.000                                                                      | P. Barrisheren                                               |              | Longitud | Time | Value Constants |  |
|                                                                            |                                                              | Pos. Inicial | Longitud | Tipo | Valor Constante |  |

Esta pestaña es solo informativa, para proceder con la generación de los formatos favor pasar a la pestaña siguiente.

## Pestaña Generación Medio Magnético

| odigo Tipo Documento | Nit Digito Verification | Apellido1 | Select File                                                                         |      |
|----------------------|-------------------------|-----------|-------------------------------------------------------------------------------------|------|
|                      |                         |           | Nombre - Fecha de modifica<br>Ningún elemento coincide con el criterio de búsqueda. | Tipo |
|                      |                         |           |                                                                                     |      |
|                      |                         |           | <                                                                                   | arda |

En esta pestaña se realiza el proceso de generación de los formatos previamente configurados en la opción: Registro y Parametrización de Formatos para proceder con la generación debe realizar los siguientes pasos:

- 1. Seleccione la vigencia para la generación de información <sup>1)</sup>.
- 2. Presione el boton Generar
- 3. Seleccione un directorio donde se generarán los archivos.<sup>2)</sup>
- 4. Debe ingresar un nombre

Una vez iniciado el proceso puede demorar un poco de tiempo ya que depende de la información registrada en la vigencia. Al finalizar el proceso se visualiza un mensaje de proceso exitoso y al consultar el directorio seleccionado verá los formatos generados.<sup>3)</sup>

eraciiondemediosmagneticos http://wiki.adacsc.co/doku.php?id=ada:sicoferp:financiero:contabilidad:mediosr

## Notas del Proceso

- No se permite la exportación.
- No se permite Vista Preliminar.
- No se permite Imprimir.
- Se permite Exportar pero solo en la barra superior de la vista previa de reporte.
- Solo se generan formatos si existen movimientos en la vigencia.

1)

Deben existir movimientos

El directorio debe tener permisos de escritura.

3)

formatos se generan con extensión .xls (Excel).

From: http://wiki.adacsc.co/ - Wiki
Permanent link:
http://wiki.adacsc.co/doku.php?id=ada:sicoferp:financiero:contabilidad:mediosmagneticos:configuracionygeneraciiondemediosmagneticos
Last update: 2018/07/05 16:41